## How to Log on to Glow

1. Open Google and key in this web address <a href="https://glowconnect.org.uk/">https://glowconnect.org.uk/</a>

## This will take you to this page.

| ww Connect - Scotland's digit: x G Email - Ms Parsons - Outlook x +                                                                                                    | تان<br>( ¢                                                                                                 |
|----------------------------------------------------------------------------------------------------|----------------------------------------------------------------------------------------------------|
| i y ⊠                                                                                                    | Feedback form Service status Glow usage stats Log in to Glow                                               |
| <b>G</b><br><b>G</b><br><b>D</b><br><b>D</b><br><b>i</b><br><b>g</b><br><b>i</b><br><b>b</b><br><b>i</b><br><b>j</b><br><b>i</b><br><b>i</b><br><b>i</b><br><b>i</b><br><b>i</b><br><b>i</b><br><b>i</b><br><b>i</b><br><b>i</b><br><b>i</b> | Search                                                                                                    |
| Home Using Glow Vews Help with Glow                                                                                                    | <ul> <li>Security and Privacy</li> <li>Glow contacts</li> <li>Contrigency planning</li> </ul>              |
| ARAK                                                                                                    |                                                                                                    |
|                                                                                                    |                                                                                                    |
|                                                                                                    |                                                                                                    |
|                                                                                                    |                                                                                                    |
| Connect uses cookies to enhance your experience on our service. By using this service or closing this n                                                                                                    | message you consent to our user of the cookies. For more information, please read our <u>Cookie Policy</u> |

 Click on Log in to Glow – top right hand corner. You will be taken to this page.

| Image: Sign In       ×       +         ←       →       C <ul> <li>sts.platform.rmunify.com/Accor</li> <li>t/SignIn/glow?ReturnUrl=%252fissue%252flwsfed%</li> </ul> Glow-Sign In       ×       +         ←       →       C <ul> <li>sts.platform.rmunify.com/Accor</li> <li>t/SignIn/glow?ReturnUrl=%252fissue%252flwsfed%</li> </ul> Glow-Sign In       ×       +         ●       C <ul> <li>sts.platform.rmunify.com/Accor</li> <li>t/SignIn/glow?ReturnUrl=%252fissue%252flwsfed%</li> </ul> | 1%252fglow%253fwa%253dwsignin1.0%2526wt                                       | ealm                                                                       |
|----------------------------------------------------------------------------------------------------|-------------------------------------------------------------------------------|----------------------------------------------------------------------------|
| Sign In<br>gw07parsonslouise2@glow<br><br>Remember my username<br>Sign in<br>Eorgotten your password2 - Need A Glow Login?                                                                                                    | @Gl Scot<br>@glow                                                             | Fill in your glow username<br>Fill in your glow password.<br>Click Sign in |
| C<br>C<br>C<br>C<br>C<br>C<br>C<br>C<br>C<br>C<br>C<br>C<br>C<br>C                                                                                                    | ername and<br>his service.<br>© 2019 RM Education Ltd <u>Terms &amp; cond</u> | tions                                                                      |

3. When you sign in you will be taken to the Glow Launchpad. It will look something like this.

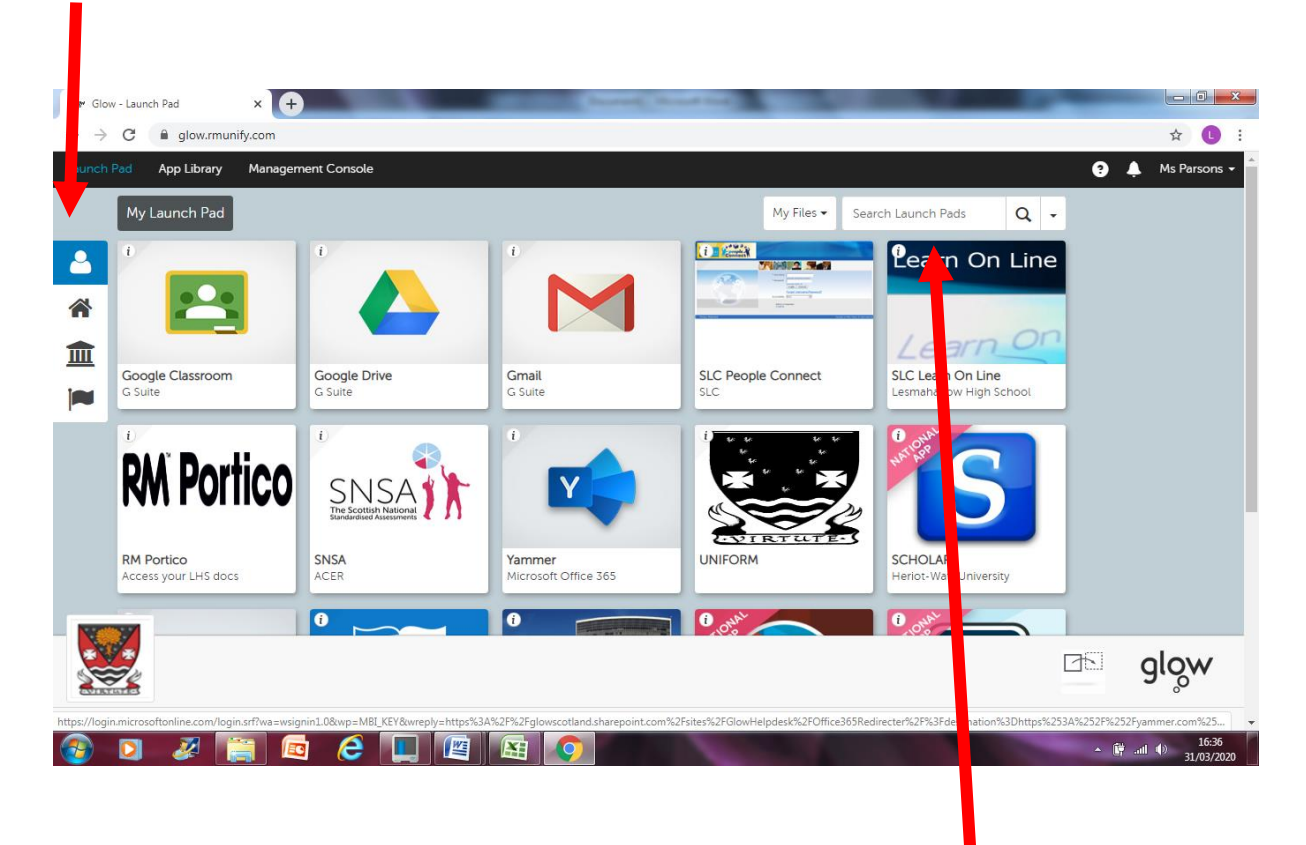

- 4. If the Google Classroom title is not there you can search for it using the search box on the Launch pad.
- 5. When you have found the tile in glow, click on it to open Google Classroom. You can accept any invitations you have received OR key in the joining code.